# How to claim your CP<sup>3</sup>P Credential

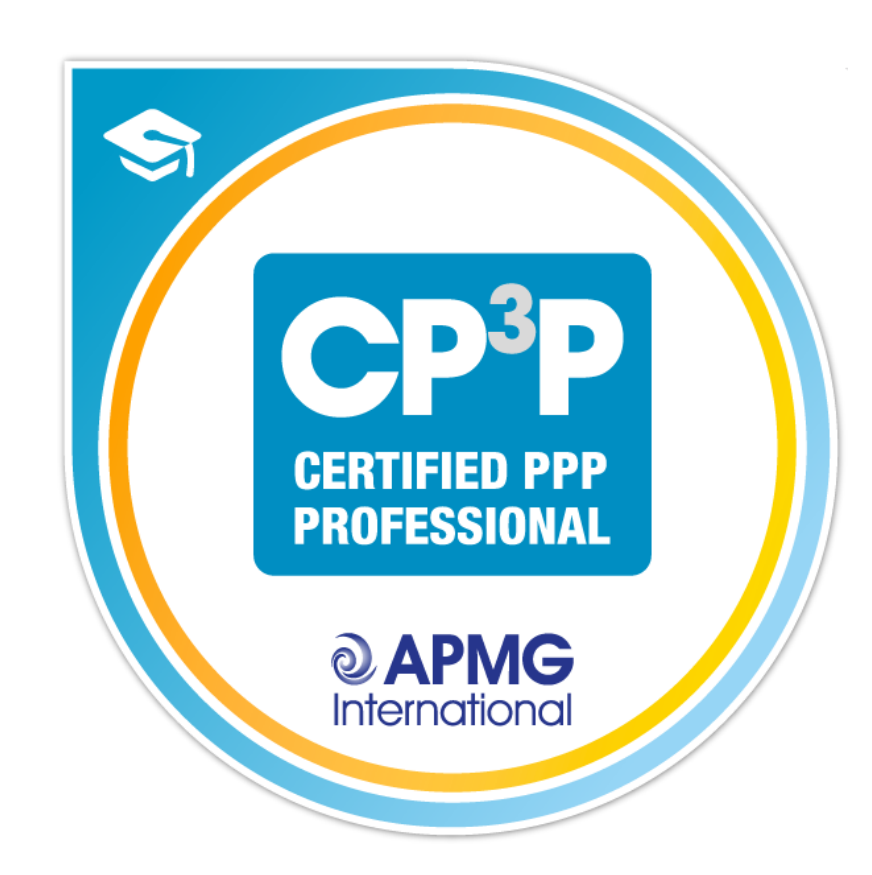

## https://myportal.apmg-international.com/

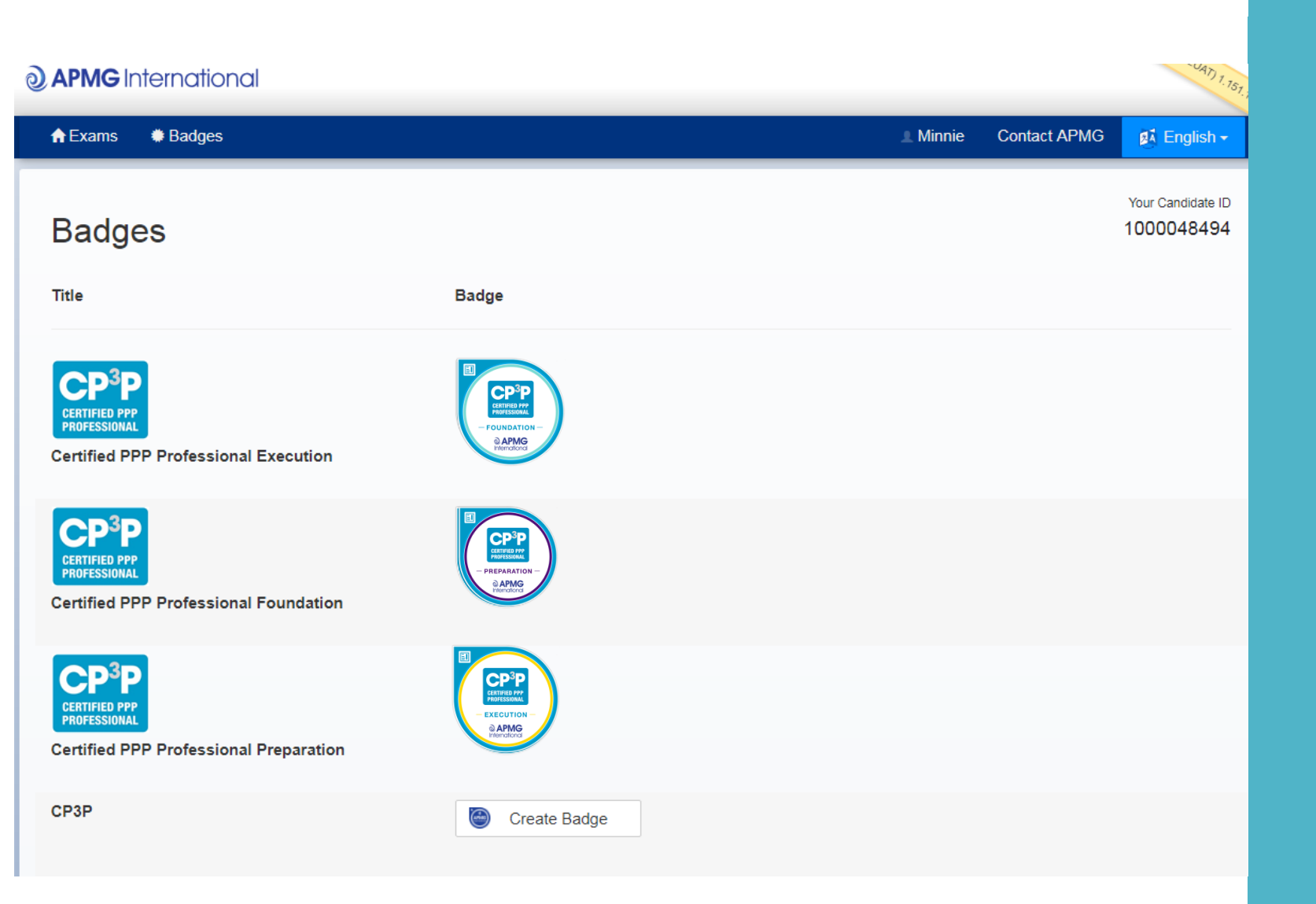

APMG Candidate Portal

Log on to the APMG Candidate Portal

Click on the 'Badges' option at the top of the page

You will see the badges you have earned

'CP<sup>3</sup>P' is the credential awarded to candidates who have passed the Foundation, Preparation & Execution exams

Click on 'Create badge'

# Where are my other CP<sup>3</sup>P badges?

If you cannot see all of your CP<sup>3</sup>P badges in your Candidate Portal, this could be because you have registered for the exams using different email addresses.

You will need to merge your accounts, so that they can all be accessed from the same place.

To merge your accounts, click on your name and then 'Merge Accounts'. You will need to enter the other email address you have used.

| <b>APMG</b> International |                |                         |                           |      |         |                   |              |  |  |  |  |  |
|---------------------------|----------------|-------------------------|---------------------------|------|---------|-------------------|--------------|--|--|--|--|--|
|                           | <b>↑</b> Exams | Badges and Certificates |                           |      |         | 💄 Bob             | Contact APMG |  |  |  |  |  |
|                           |                |                         |                           |      | Account |                   |              |  |  |  |  |  |
|                           | Exam           | IS                      |                           |      |         | assword<br>counts |              |  |  |  |  |  |
|                           | Filter Exa     | Filter Exams     Log 0  |                           |      |         |                   |              |  |  |  |  |  |
|                           | Title          |                         | Booking Ref<br>Session Id | Date |         |                   |              |  |  |  |  |  |
|                           |                |                         | Language                  |      |         |                   |              |  |  |  |  |  |

You will be redirected to Credly

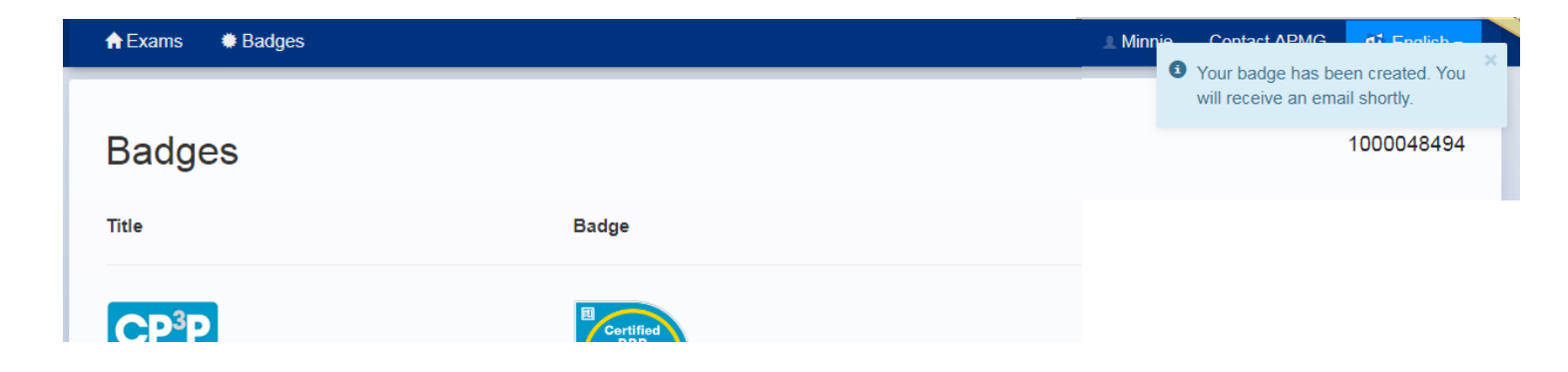

**Credly** is a third party provider of digital badges (e-badges)

You will need to create an account with them:

- Enter your name & email address
- Accept their Terms of Service

Email confirmation will be sent to the same email address that you use for the APMG Candidate Portal

To complete your Credly account set-up, check your email & click on the link provided

## Confirmation email

You 💝

Click on the 'Accept your badge' or the link provided

APMG International via Acclaim <no-reply@youracclaim.com> Today, 15:47 APMG International You've earned a badge from APMG International CERTIFIED PP PROFESSIONA APMG International **CP3P** Credential Issuer: APMG International

Accept your badge

or accept your badge by clicking:

## Sign in to accept and share your badge.

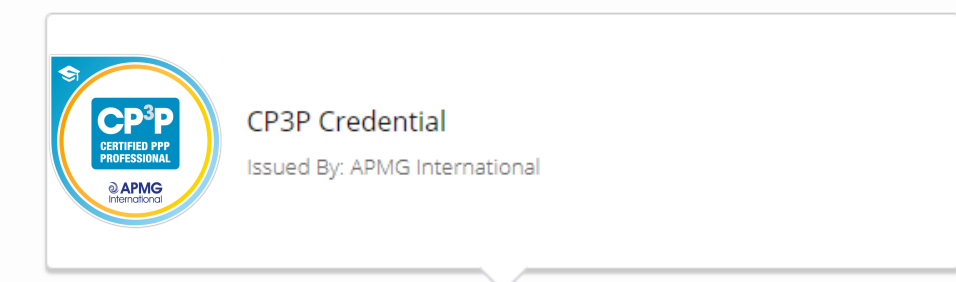

#### Email

#### Password

Remember me • Forgot password?

Sign In

Create an account »

#### What is a Badge?

Think of a badge from Acclaim as a verified, web-enabled achievement that can be shared across the web in a secure and validated process.

## Sign in to your Credly account

#### Badges > Badge Details

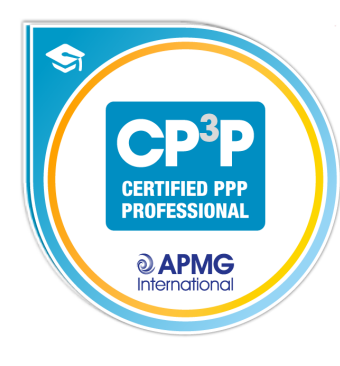

| CPSP Creden                       | itial                     |                          |          |                             |  |
|-----------------------------------|---------------------------|--------------------------|----------|-----------------------------|--|
| CP3P Credential                   |                           |                          |          |                             |  |
| ISSUED BY<br>APMG International   | ISSUED TO<br>Minnie Mouse | ISSUED ON<br>26 Jul 2018 |          |                             |  |
| SKILLS                            |                           |                          |          |                             |  |
| СРЗР                              |                           |                          |          |                             |  |
| WHAT IT TAKES TO EARN             | THIS BADGE                |                          |          |                             |  |
| 🗊 СРЗР                            |                           |                          |          |                             |  |
| View Additional Information >     |                           |                          |          |                             |  |
| BADGE OPTIONS                     |                           |                          |          |                             |  |
| Auto-Accept                       |                           |                          |          |                             |  |
| Always accept b<br>on my profile. | oadges from APMG Intern   | ational and display      | C Enable | <ul> <li>Disable</li> </ul> |  |
|                                   |                           |                          |          |                             |  |
| Badge Visibility                  | /                         |                          |          |                             |  |

# Accept your badge

(ensure the Badge Visibility is set to 'public' if you want to share your success on social media – see the next step)

#### Badges > Share Badge

**Broadcast your achievement to the web.** Here's the information you'll share:

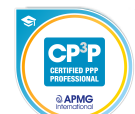

**CP3P Credential** Issued to Minnie Mouse Issued by APMG International

### 

in

Connect to your LinkedIn account and you'll be able to share your earned badges to your LinkedIn profile.

Connect

# Share your badge

Select how you would like to share your badge (LinkedIn, Twitter, Facebook, etc.)

Click on 'Connect'

## Downloading your certificate

To access your e-certificate, please click on the 'Print' tab and select 'Download PDF'

From here you can save or print your e-certificate

### Share your badge.

Broadcast your achievement to friends and colleagues to get the recognition you deserve.

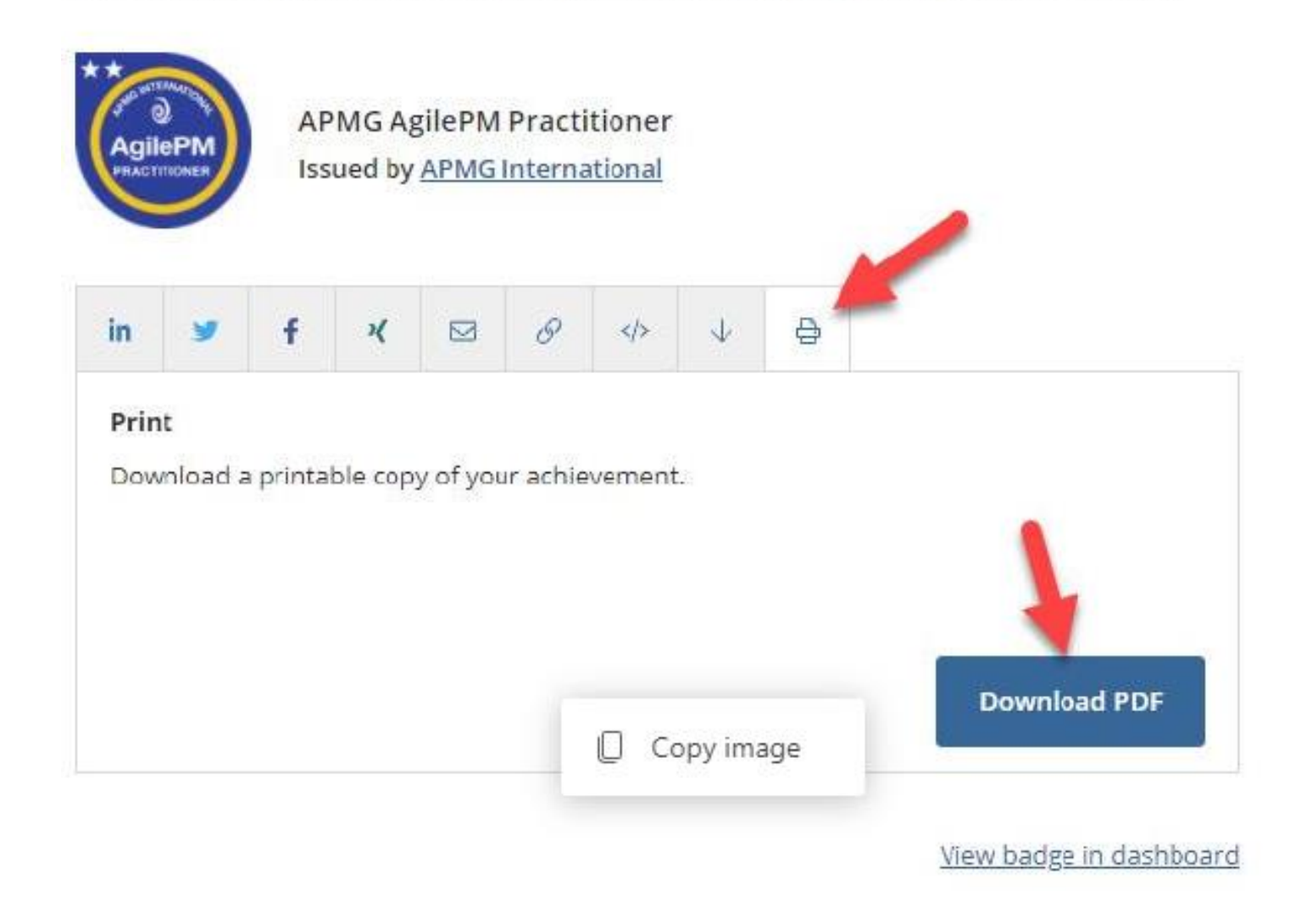

#### **(a)** APMG International

| A Exams Badges                                                          |                                                                                                    | . Minnie | Contact APMG |
|-------------------------------------------------------------------------|----------------------------------------------------------------------------------------------------|----------|--------------|
| Badges                                                                  |                                                                                                    |          |              |
| Title                                                                   | Badge                                                                                                    |          |              |
| CERTIFIED PPP<br>PROFESSIONAL<br>Certified PPP Professional Execution   | CEUTION PROCESSION                                                                                                    |          |              |
| CERTIFIED PPP<br>PROFESSIONAL<br>Certified PPP Professional Foundation  | CP:PP<br>CHIERBARA<br>- PREPARATION -<br>PREPARATION -<br>PAPMG<br>Thereford                                                                                                    |          |              |
| CERTIFIED PPP<br>PROFESSIONAL<br>Certified PPP Professional Preparation | EXECUTION - EXECUTION - EXECUT |          |              |
| СРЗР                                                                    | CEPPP<br>CERTFED PP<br>CERTFED PP<br>CERTFED PP<br>CERTFED PP<br>CERTFED PP<br>CERTFED PP                                                                                                    |          |              |

Congratulations on your achievement!